# Xerox

# Installation and Setup Guide Xerox<sup>®</sup> FreeFlow<sup>®</sup> Print Manager-Advanced Print Path for Windows 10 and 11, and Windows Server 2016, 2019, and 2022 Installation

### Introduction

Xerox<sup>®</sup> FreeFlow<sup>®</sup> Print Manager-Advanced Print Path is a software application that allows users to enter job ticket information for an existing PDL file, including RDO, ASCII, PS, TIFF, PCL, and PDF files. It enables Xerox-supported networks to take advantage of the many printing options offered by Xerox supported printing systems.

The following Operating Systems are supported:

- Windows 10, 32-bit and 64-bit
- Windows 11
- Windows Server 2016.
- Windows Server 2019.
- Windows Server 2022.

For detailed system requirements, refer to *FreeFlow Print Manager-Advanced Print Path Release Notes*. This document may be downloaded from the All Support & Drivers section on www xerox.com.

# Installation Information

Ensure that the following software is installed before you install the FreeFlow software.

Adobe Acrobat DC

Note: Customers are responsible for obtaining and installing an appropriately licensed version of Adobe Acrobat.

The following is required for the FreeFlow product installation:

- The full installation of FreeFlow 9.0 Print Manager-APP software. For example,
  PrintManagerApp-9.0.X.X-MN.exe, where MN indicates all languages are contained in one file.
- FreeFlow Software Activation Key or License and Product serial number. The license file is in .dat format.

For detailed system requirements, refer to *FreeFlow Print Manager-Advanced Print Path Release Notes*.

# Installing FreeFlow Print Manager-Advanced Print Path

- 1. Log in as the Administrator.
- 2. Enable .NET Framework 3.5.
  - a. Open the Start Menu, type **Control Panel**, then press **Enter**.
  - b. Select Programs > Turn Windows Features on or off.
  - c. Select .NET Framework 3.5 includes .NET 2.0 and 3.0, then select OK.
  - d. If prompted, select **Download files** from Windows Update. Note: You must be connected to the Internet.
  - e. Select Close.
- 3. To download the software, visit the All Support & Drivers section on www.xerox.com [Customer Support/All Support & Drivers/Software & Platforms/FreeFlow].
- 4. Double-click the **PrintManagerApp-9.0.X.X-MN**.exe, where MN indicates all languages are contained in the same file. If prompted, to allow the program to run, select **Yes**.
- 5. Follow the onscreen instructions.
- 6. If you have a license file, continue to step 6. If you do not have a license file, obtain a license file from the Xerox Software Activation Portal. To obtain a license file, do the following:
  - a. Select Open Xerox Software Activation Portal.
  - b. Type the Activation Key.

Note: Your Activation Key and Product Serial Number are included in the License Letter kit that is shipped upon fulfillment of the order.

- 7. Enter the Host ID, then select **Next**. To locate the Host ID for the system on which you are installing the software, view the installation licensing window.
- 8. Review the summary, then to continue, select **Save and Download License File**.
- 9. Click Add the license from .dat file, then select your license file.
- 10. To continue the installation, follow the steps on the screen.

Note: Ignore any CPA/CPS warning messages if they appear.

- 11. When the installation completes, click Finish. The system restarts.
- 12. To set up the printer list, use the Printer Registration tool.

- a. Open the Start Menu.
- b. Under Xerox Free Flow, select Printer Registration.
- c. Ensure that the FreeFlow Print Manager-Advanced Print Path check box is selected when the program starts.
- d. Register or add your printers. For details on how to use the Printer Registration Tool, refer the Online help.
- 13. To test the installation, print a document.

### **Firewall Settings**

If the Firewall is enabled, certain jobs can be blocked. To print RDO, JPEG, and TIFF files with the firewall enabled, perform the following:

- 1. Open the Control Panel.
- 2. Select System and Security > Windows Firewall.
- 3. Select Allow and app or feature through Windows Firewall.
- 4. Select Allow another app.
- 5. Navigate to the FreeFlow folder, then select **FFPMPro.exe**.
- 6. Select Add > OK.

# Xerox<sup>®</sup> DocuShare Support

If you are using FreeFlow Print Manager-Advanced Print Path with DocuShare, ensure that the default .NET Framework version is set to 2.0.

- 1. On the Control Panel, select System and Security > Administrative Tools > Internet Information Services (IIS) Manager.
- 2. If needed, in the left pane, select the local host.
- 3. In the right pane, select **View Application Pools** or **Application Pools**.
- 4. Right-click on **DefaultAppPool**, then select **Set Application Pool Defaults**.
- 5. Under General, select the menu for .NET Framework Version or .NET CLS Version, then select v2.0.
- 6. Select OK.

### **Backup and Restore**

#### Backup

- 1. Open the Start Menu, then select **Backup and Restore**.
- 2. From the Backup and Restore window, select the **Backup** tab.
- 3. Browse to a location to store the backup file, then select **Backup**.

A backup zip file is saved to the designated location by date.

### Restore

- 1. Open the Start Menu, then select Backup and Restore.
- 2. From the Backup and Restore window, select the **Restore** tab.
- 3. Browse to the location of the stored backup file, then select Restore.

The contents of the backup file are restored.

# Accessing FreeFlow Applications

The FreeFlow applications appear in the Start Menu. If needed, right click on the Start Menu, then select **All Apps**. The applications appear under the FreeFlow heading.